Marmeren standbeeld – video les

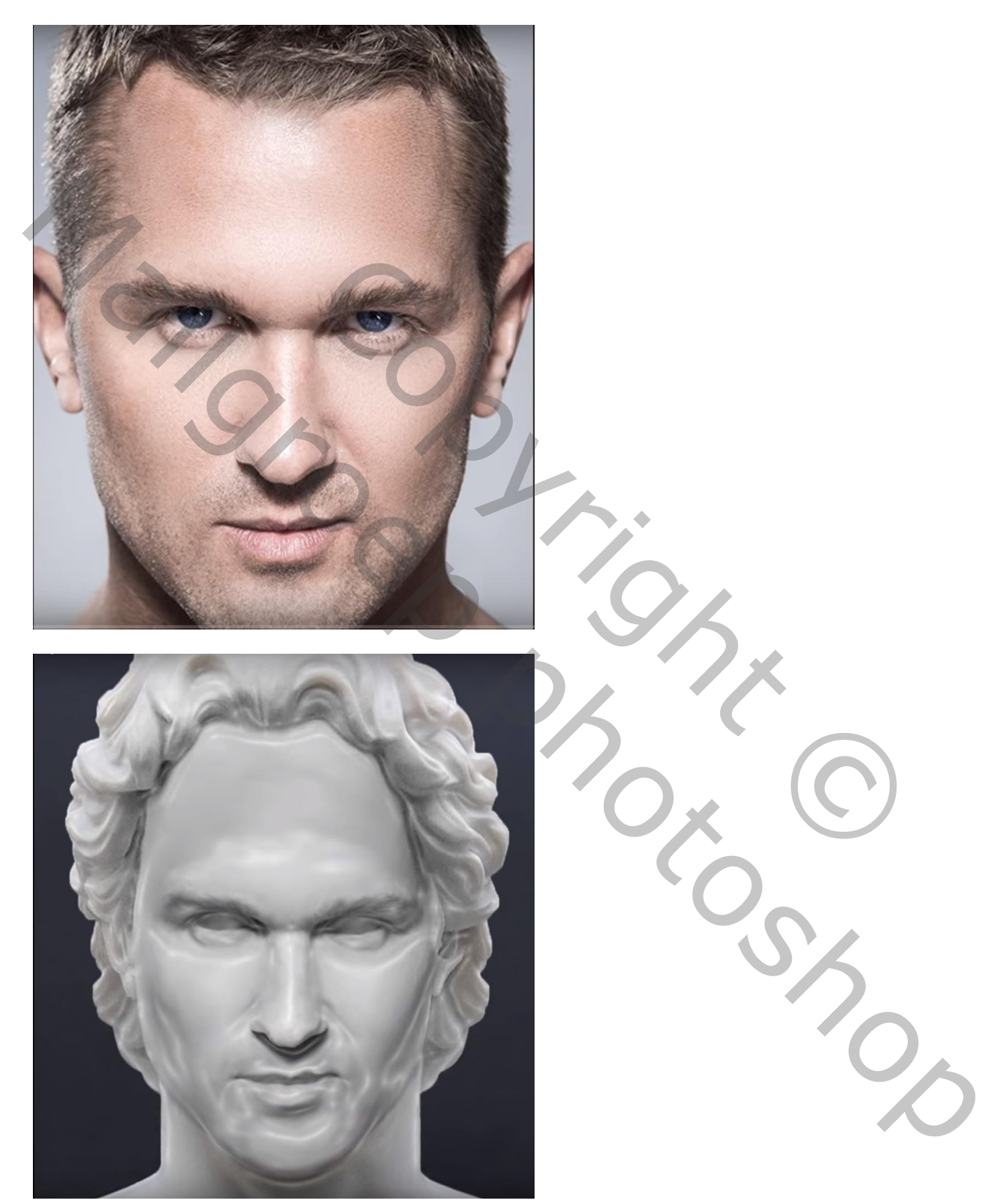

Nodig : buste; foto

## Open afbeelding met buste; foto erboven plaatsen

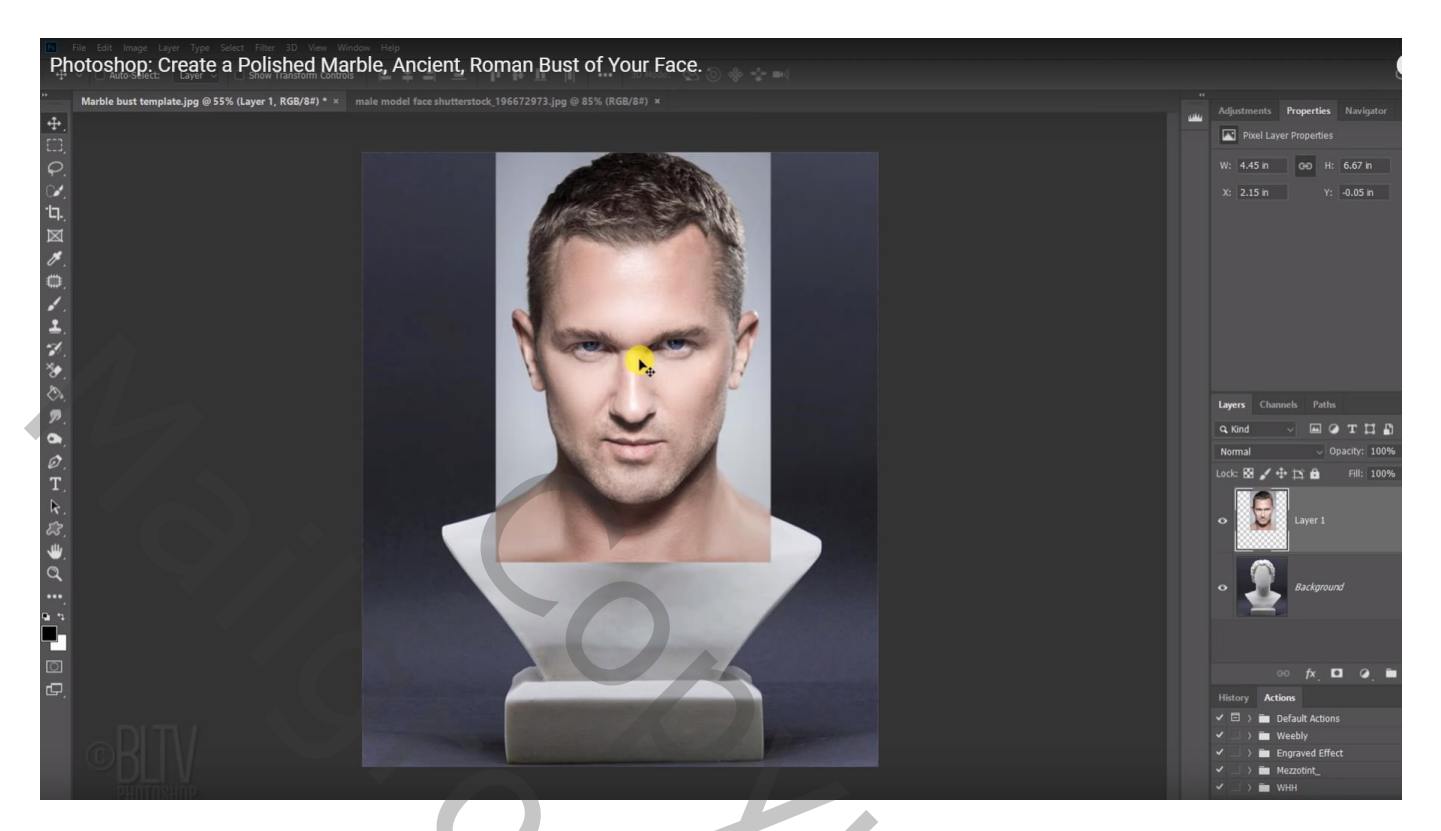

Dekking van laag met foto wat verminderen zodat je de foto goed kunt plaatsen Bekijk stand van de ogen, de kin en het hoofd bovenaan

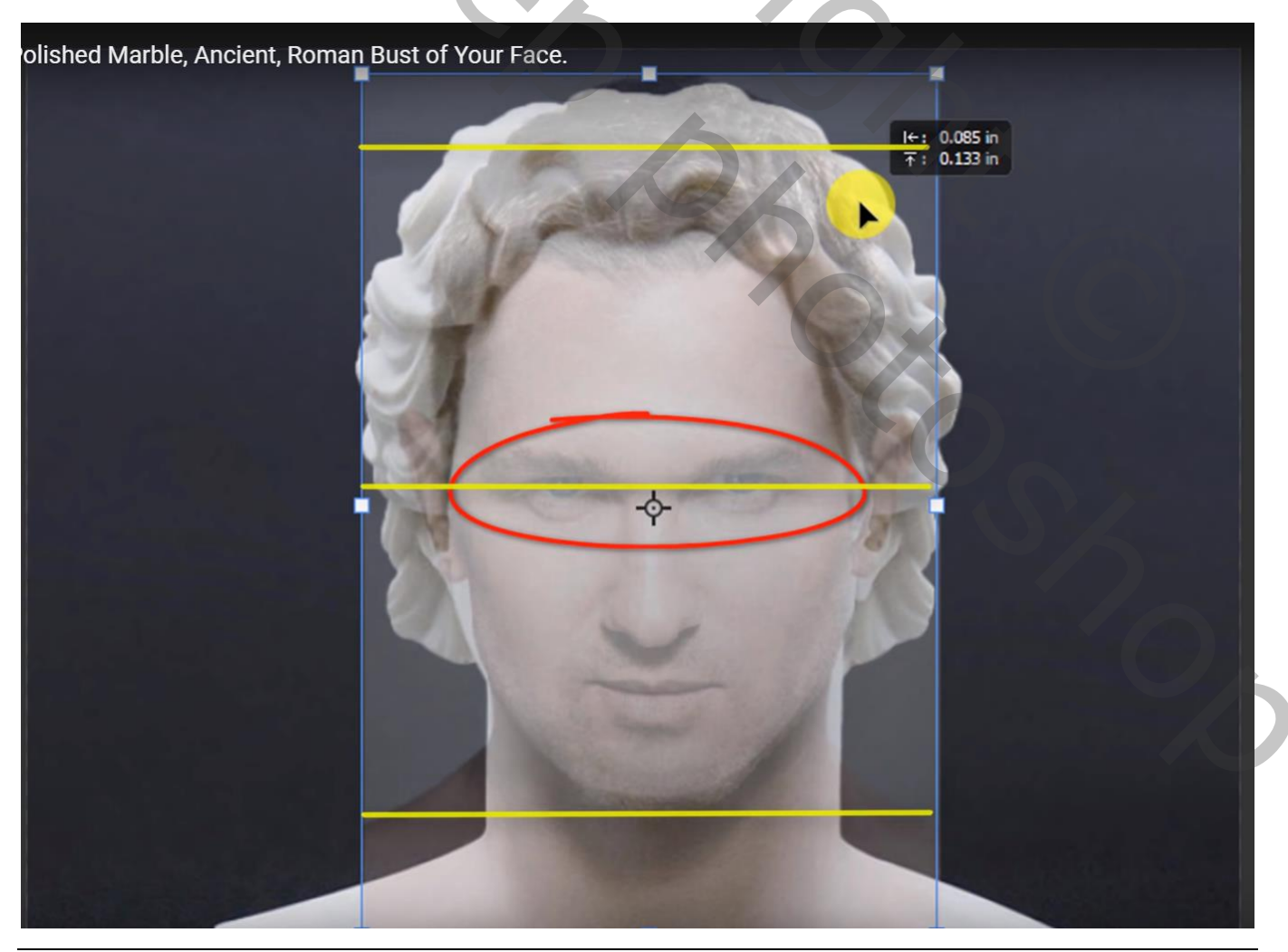

Marmeren buste - blz. 2

Dekking foto weer op 100% ; geef je foto minder verzadiging met Ctrl + Shift + U

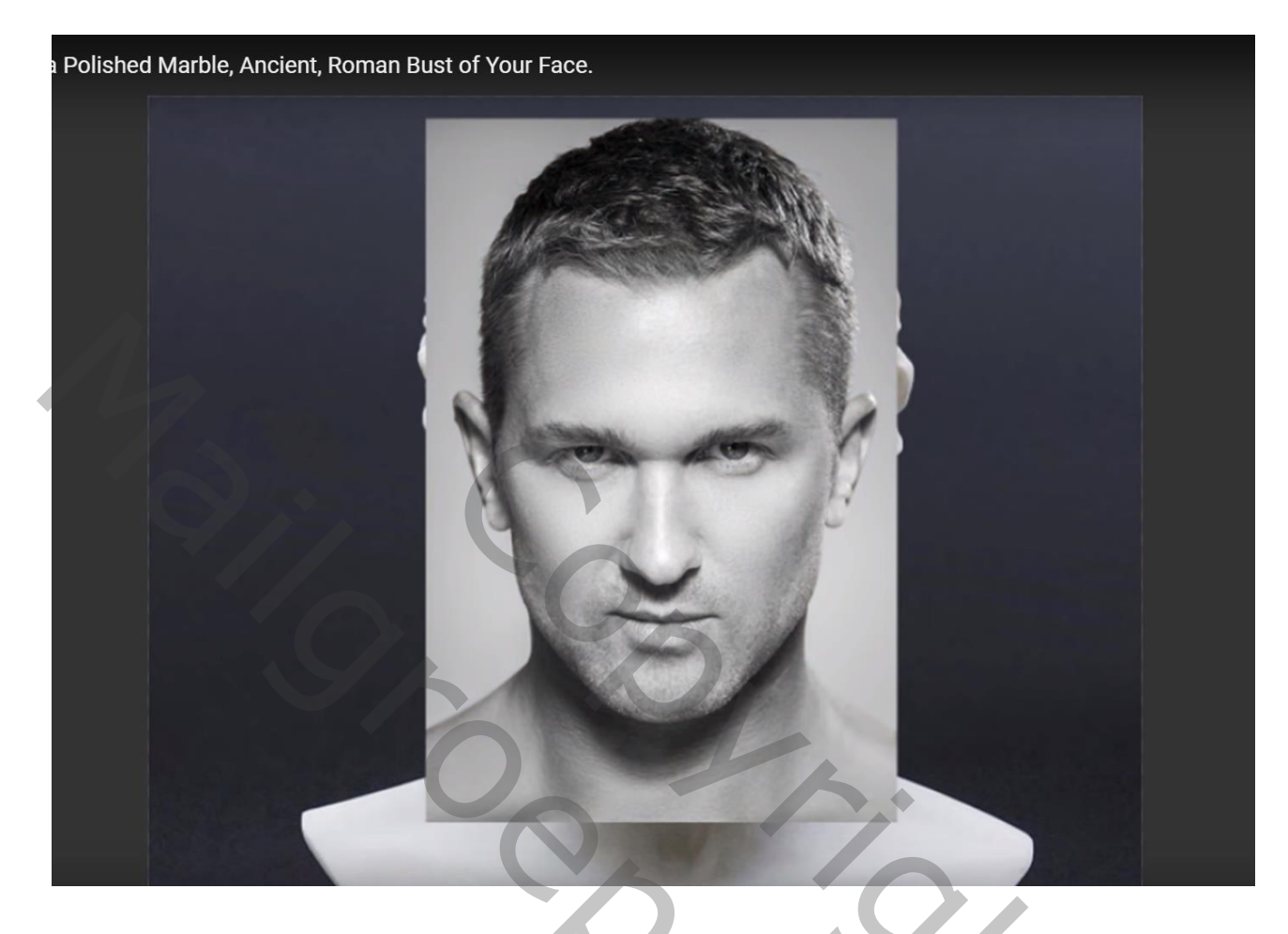

Selectie maken van het gezicht ; laagmasker toevoegen

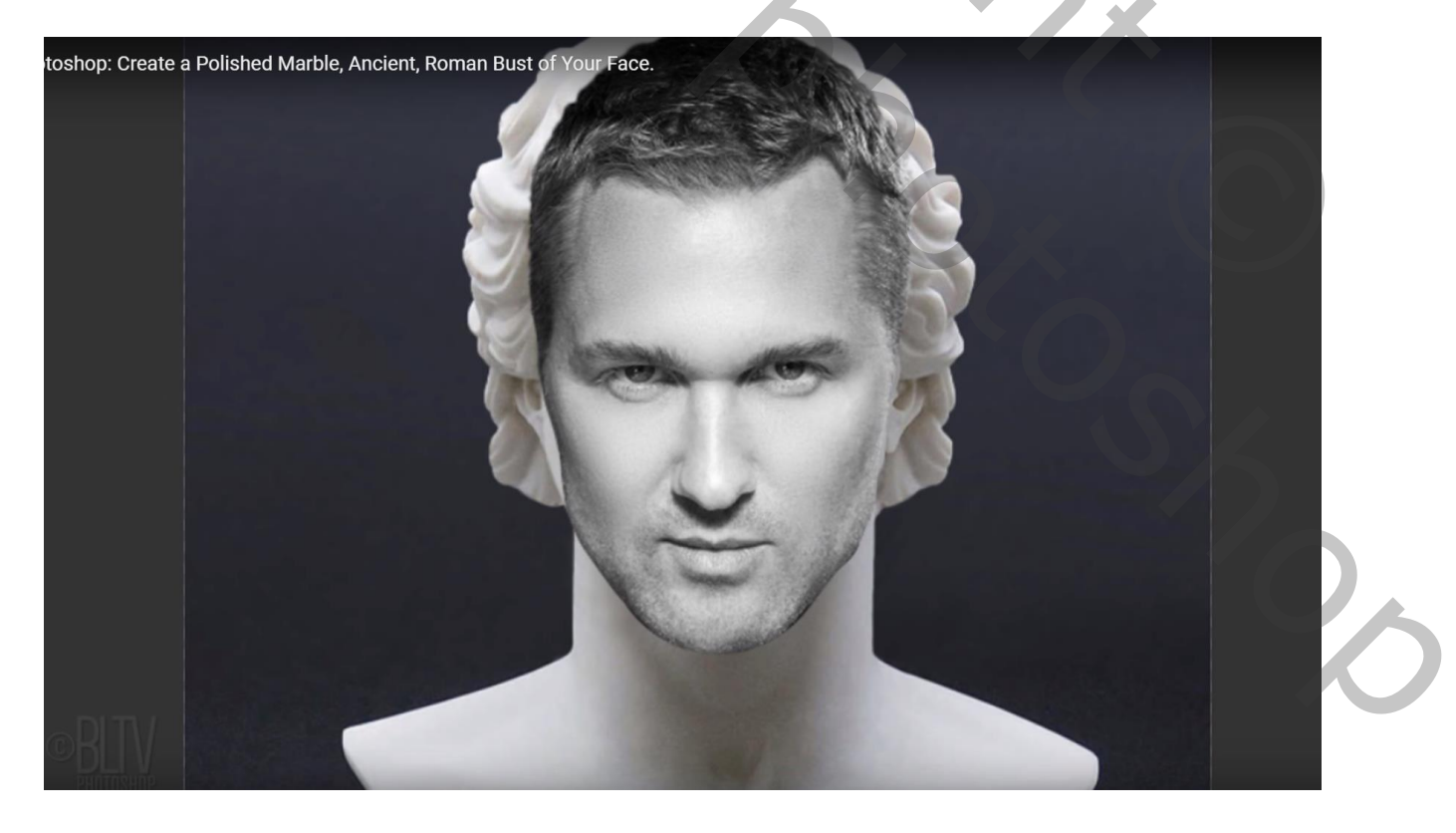

Dupliceer de achtergrond laag met buste (Ctrl + J); noem de laag "verdraaien" Op die kopie laag : Bewerken  $\rightarrow$  Marionet Verdraaien; het Net is onzichtbaar (uitvinken in Optiebalk = Net tonen) Voldoende Ankerpunten plaatsen rondom de buste

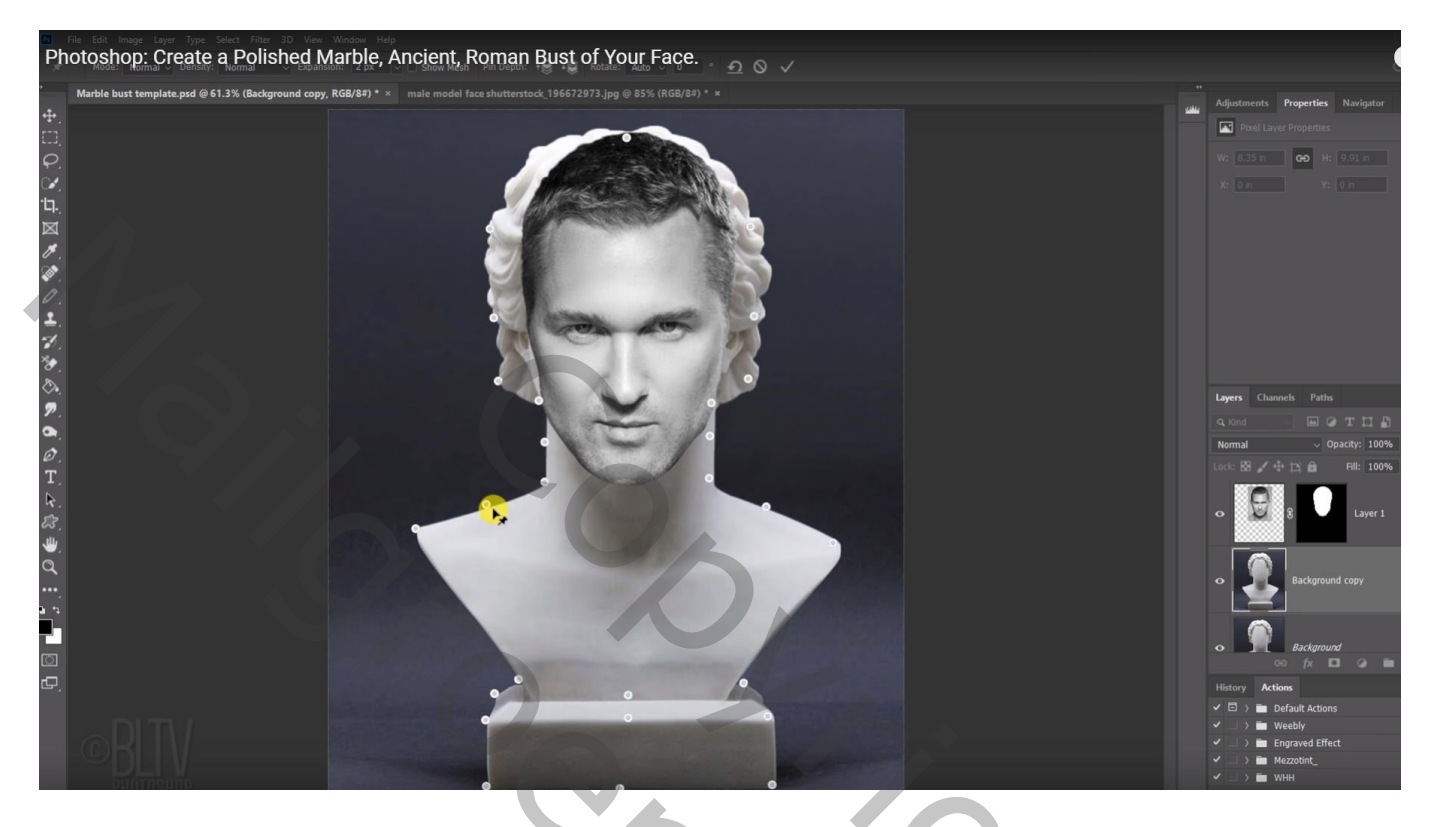

De vorm van de buste wat wijzigen, sleep voorzichtig aan de ankerpunten rondom het gezicht Enteren als je klaar bent.

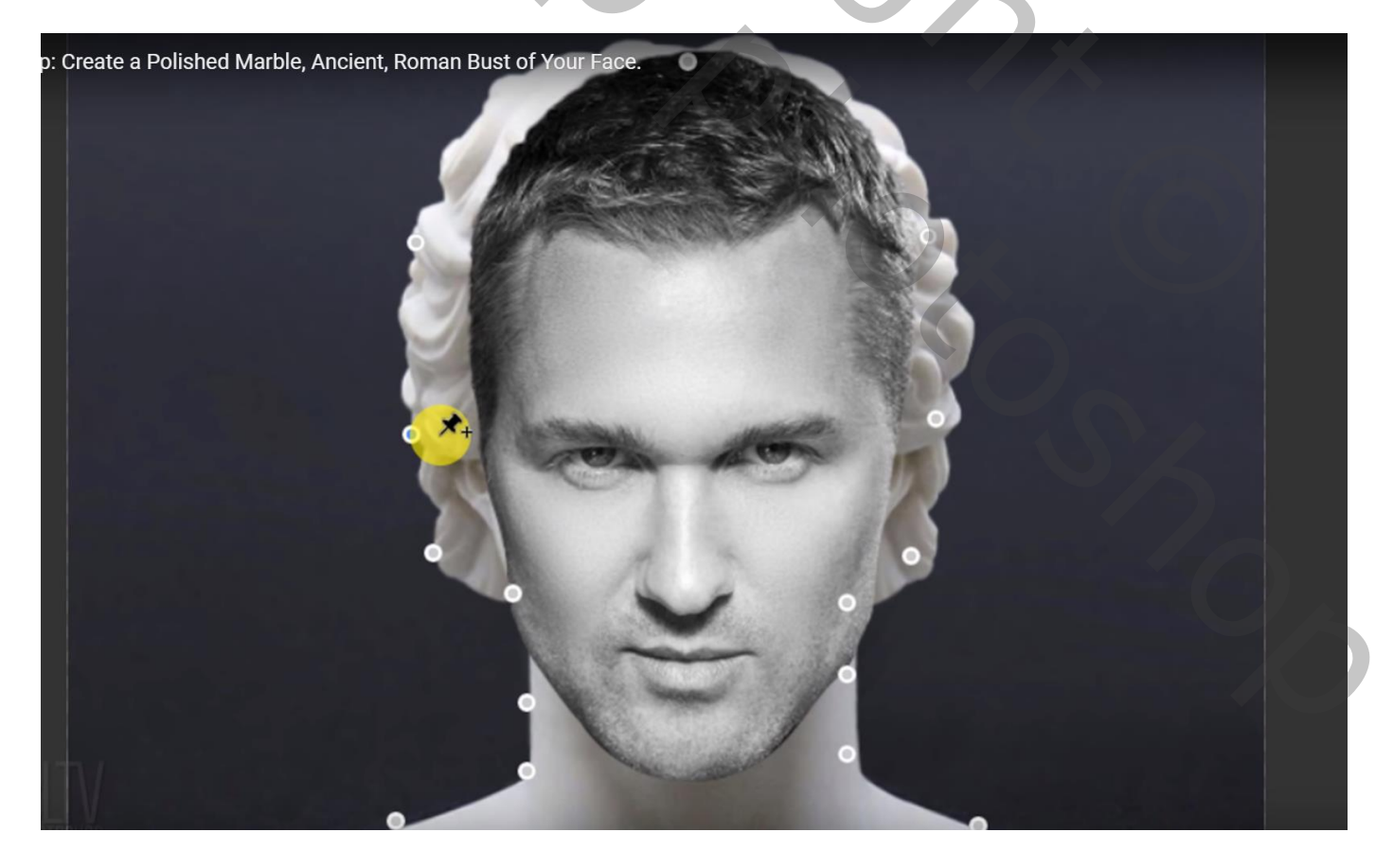

Zacht zwart penseel; 20 px, hardheid = 0%;

schilder voorzichtig op het laagmasker van laag met "foto"; schilder rondom het gezicht Dekking penseel op 50% ; randen verder beschilderen

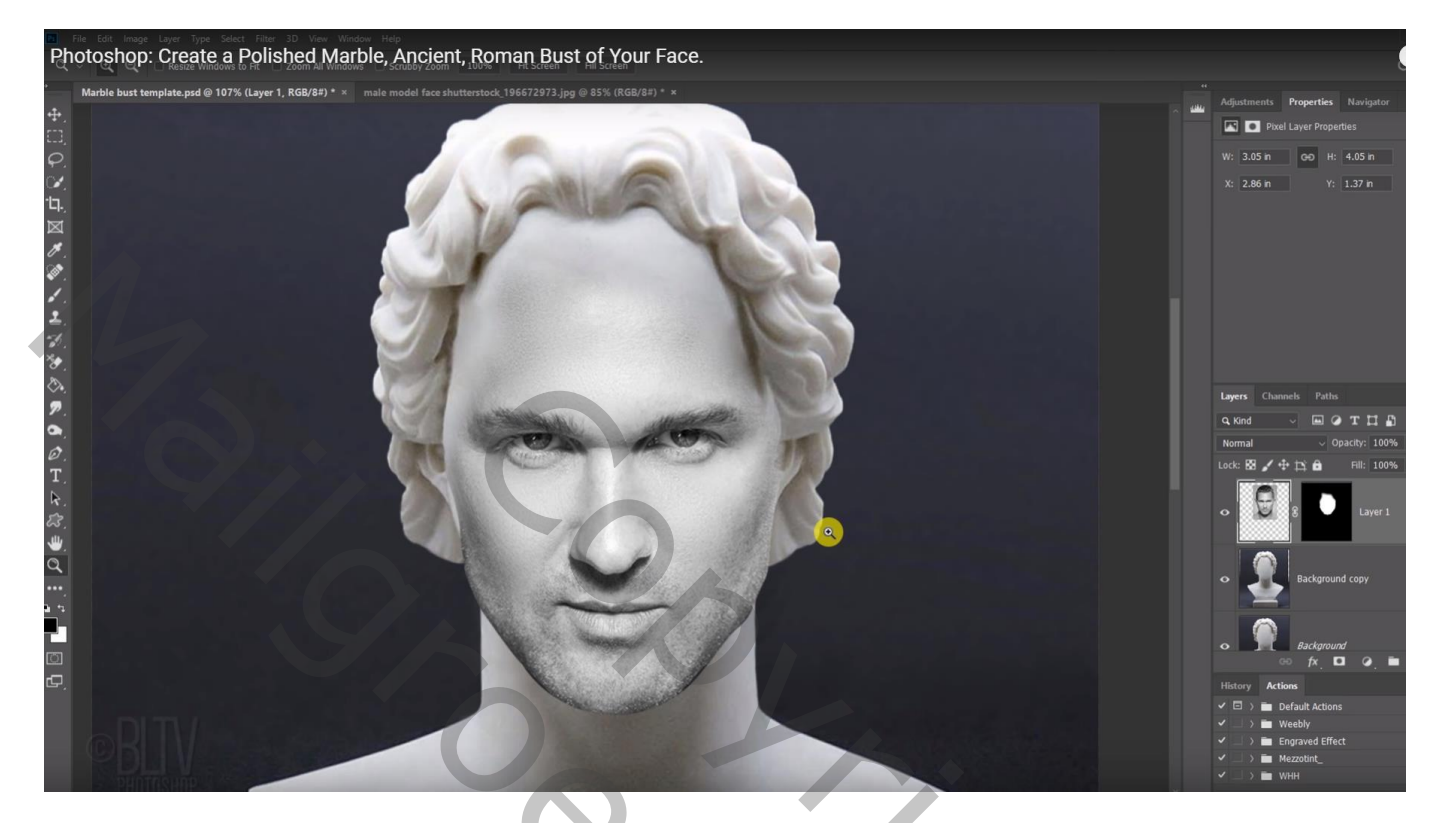

Natte Vinger : grootte zacht penseel = 45 px ; Sterkte = 10% Gezicht beschilderen, neem er alle tijd voor

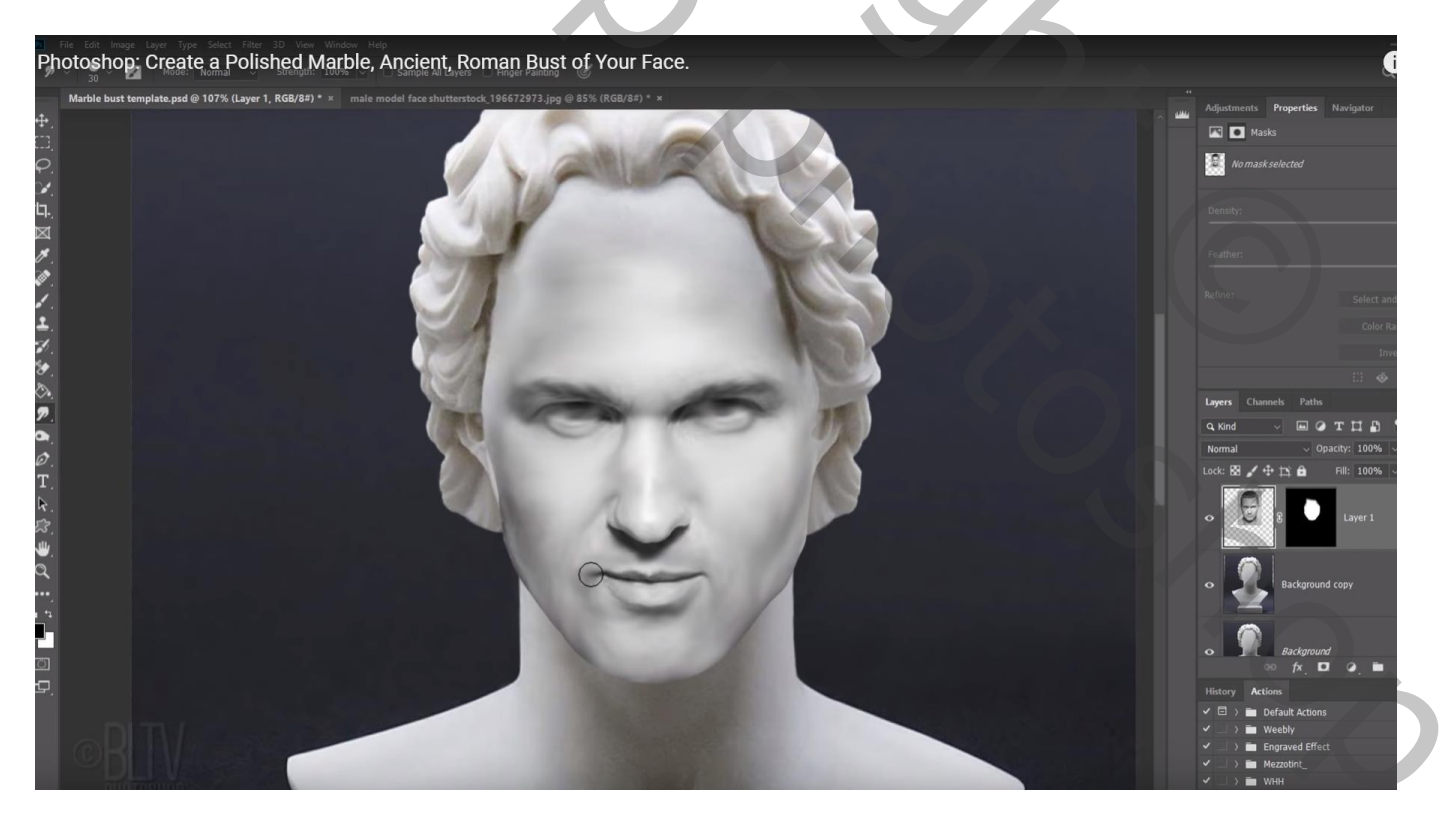

## Bovenste samengevoegde laag maken met Alt + Ctrl + Shift + E Snelle selectie maken van de buste; kopiëren op een nieuwe laag met Ctrl + J ; noem de laag "buste" Werk nog wat verder met Natte vinger vooral onderaan op de kin

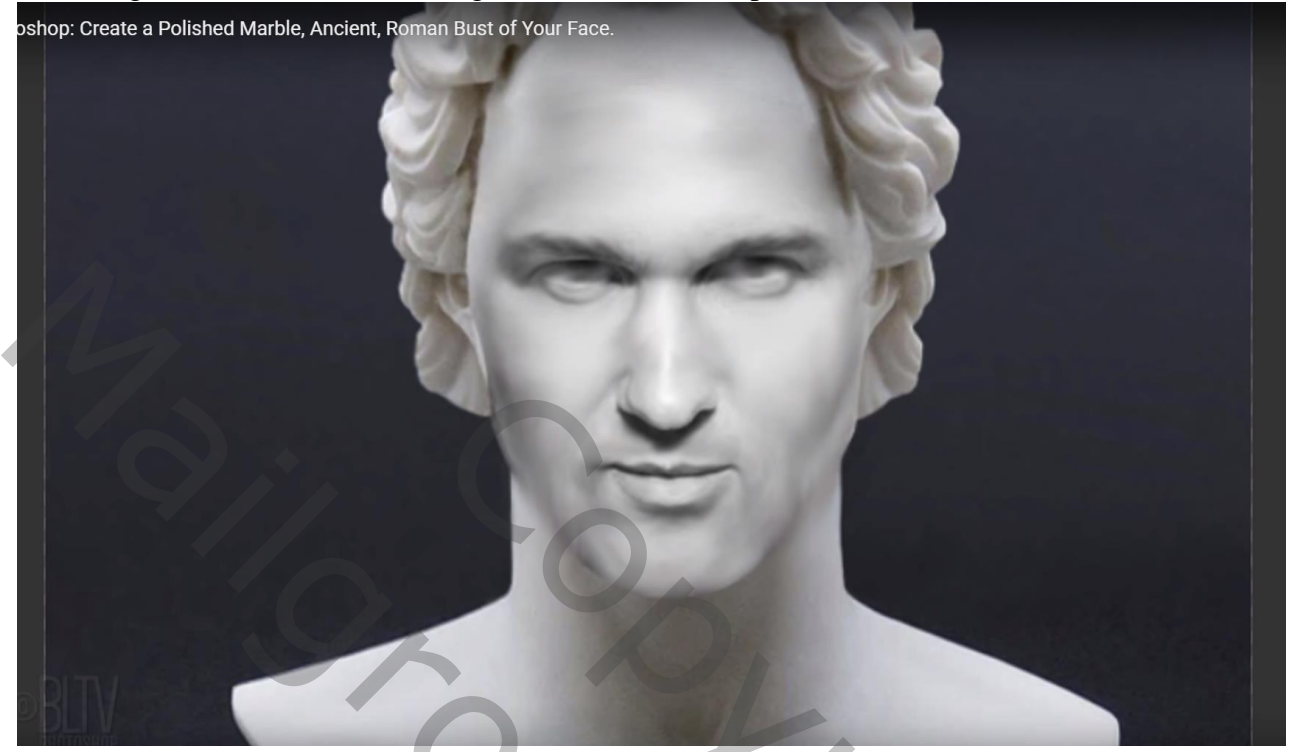

Tekst toevoegen onderaan de buste, lettertype Satyr, 58 pt, centreren Zet laagvulling op 0% ; geef Schuine kant en Reliëf Diepte = 600% Omlaag: 3px 2 px :  $120^\circ$  :  $30^\circ$  : Bleken 75% : Vermenigvuldigen 75%

| D = 000                                                                          | 570, Onnuag, $5px$ , $2px$ , $120$ , $50$ , Dicken,    | 1370, 10      |  |  |  |  |  |
|----------------------------------------------------------------------------------|--------------------------------------------------------|---------------|--|--|--|--|--|
| Marmeren buste.p                                                                 | sd @ 57,8% (fredje, RGB/8#) *                          |               |  |  |  |  |  |
| 0 100<br>0<br>1<br>0<br>0<br>0<br>0<br>0<br>0<br>0<br>0<br>0<br>0<br>0<br>0<br>0 |                                                        | 1200          |  |  |  |  |  |
|                                                                                  | Schuine kant en reliëf                                 |               |  |  |  |  |  |
| Stijlen                                                                          | Structuur                                              | ОК            |  |  |  |  |  |
| 0 Opties voor overv                                                              | oeien: aangepast                                       | Annuleren     |  |  |  |  |  |
| 0 Slagschaduw                                                                    | Techniek: Vloeiend                                     | Nieuwe stijl  |  |  |  |  |  |
| 5 :                                                                              | n Diepte: 600 %                                        | Voorvertoning |  |  |  |  |  |
|                                                                                  | Richting: O Omhoog  Omlaag                             |               |  |  |  |  |  |
| Schuine kant                                                                     | en reliëf                                              |               |  |  |  |  |  |
|                                                                                  | Zachter maken:                                         | ·             |  |  |  |  |  |
| Structuur                                                                        |                                                        |               |  |  |  |  |  |
| 7 : Satijn                                                                       | Schaduw                                                |               |  |  |  |  |  |
| 0 Kleurbedekking                                                                 | Hoek: + 120 °                                          |               |  |  |  |  |  |
| Verloopbedekk                                                                    | ing Hoogte:                                            |               |  |  |  |  |  |
| 0 Patroonbedekk                                                                  |                                                        |               |  |  |  |  |  |
|                                                                                  |                                                        |               |  |  |  |  |  |
| 9 1                                                                              | Modus markeren: Bleken                                 |               |  |  |  |  |  |
| E 0                                                                              | Dekking: 75%                                           |               |  |  |  |  |  |
| 1 :                                                                              | Schaduwmodus: Vermenigvuldigen                         |               |  |  |  |  |  |
| 0                                                                                | Dekking: 75%                                           |               |  |  |  |  |  |
|                                                                                  | Tot standaardwaarden maken Standaardwaarden herstellen |               |  |  |  |  |  |
|                                                                                  |                                                        |               |  |  |  |  |  |
| l o e e e e e e e e e e e e e e e e e e                                          | FN/N (/                                                |               |  |  |  |  |  |
| 1 2 2                                                                            |                                                        |               |  |  |  |  |  |
|                                                                                  |                                                        |               |  |  |  |  |  |
| 1:                                                                               |                                                        |               |  |  |  |  |  |
|                                                                                  |                                                        |               |  |  |  |  |  |
| 1                                                                                |                                                        |               |  |  |  |  |  |
| 4 1                                                                              |                                                        |               |  |  |  |  |  |
| 0 -                                                                              | .33 M/27.2 M                                           |               |  |  |  |  |  |
| 107,007,01 000,0                                                                 |                                                        |               |  |  |  |  |  |

Marmeren buste - blz. 6

## Tekstlaag omzetten in Slim Object; Filter $\rightarrow$ Vervagen $\rightarrow$ Gaussiaans vervagen met 0,5 px

| hotoshop: Create a Polished Marble, Ancient, Ror | nan Bust of Your Face.<br>Gaussian Blur | ×         | i |
|--------------------------------------------------|-----------------------------------------|-----------|---|
|                                                  |                                         | ОК        |   |
|                                                  |                                         | Cancel    |   |
|                                                  | Q 100%<br>Radius: 0.5 Pixels            | ✓ Preview |   |
| BIN                                              | WYSY - S                                | YA        |   |

De kopie laag "buste" en tekstlaag selecteren  $\rightarrow$  Omzetten in Slim Object Filter  $\rightarrow$  Filtergalerie  $\rightarrow$  Artistiek  $\rightarrow$  Plastiek : 7 ; 10 ; 15

| p: Create a Polished Marble, Ancient, Roman Bust of Your Face. |                                                                                                    |               |              | Э ОК Э             |         |
|----------------------------------------------------------------|----------------------------------------------------------------------------------------------------|---------------|--------------|--------------------|---------|
|                                                                |                                                                                                    |               | Cancel       |                    |         |
|                                                                | Colored Pencil                                                                                                  | Cutout        | Dry Brush    |                    |         |
|                                                                | In the second second second second second second second second second second second second second second second |               |              | Plastic Wrap       | <b></b> |
|                                                                |                                                                                                    | <u> </u>      | * <u>}</u>   | Highlight Strength | 7       |
|                                                                | Film Grain                                                                                                    | Fresco        | Neon Glow    | Datai              | 10      |
|                                                                |                                                                                                    |               | 6            |                    | 10      |
|                                                                | Paint Daubs                                                                                                    | Palette Knife | Plastic Wrap | Smoothness         | 15      |
|                                                                | -                                                                                                    | 1003200702000 |              |                    |         |
|                                                                | 2.                                                                                                    |               | <b>*</b>     |                    |         |
|                                                                | Doster Edges                                                                                                    | Rough Dastels | Smudae Stick |                    |         |
| TTV/                                                           | rosto Euges                                                                                                    | roogn rootes  | Shrouge Ster |                    |         |
| TOPUN                                                          |                                                                                                    |               | 10 10        |                    |         |

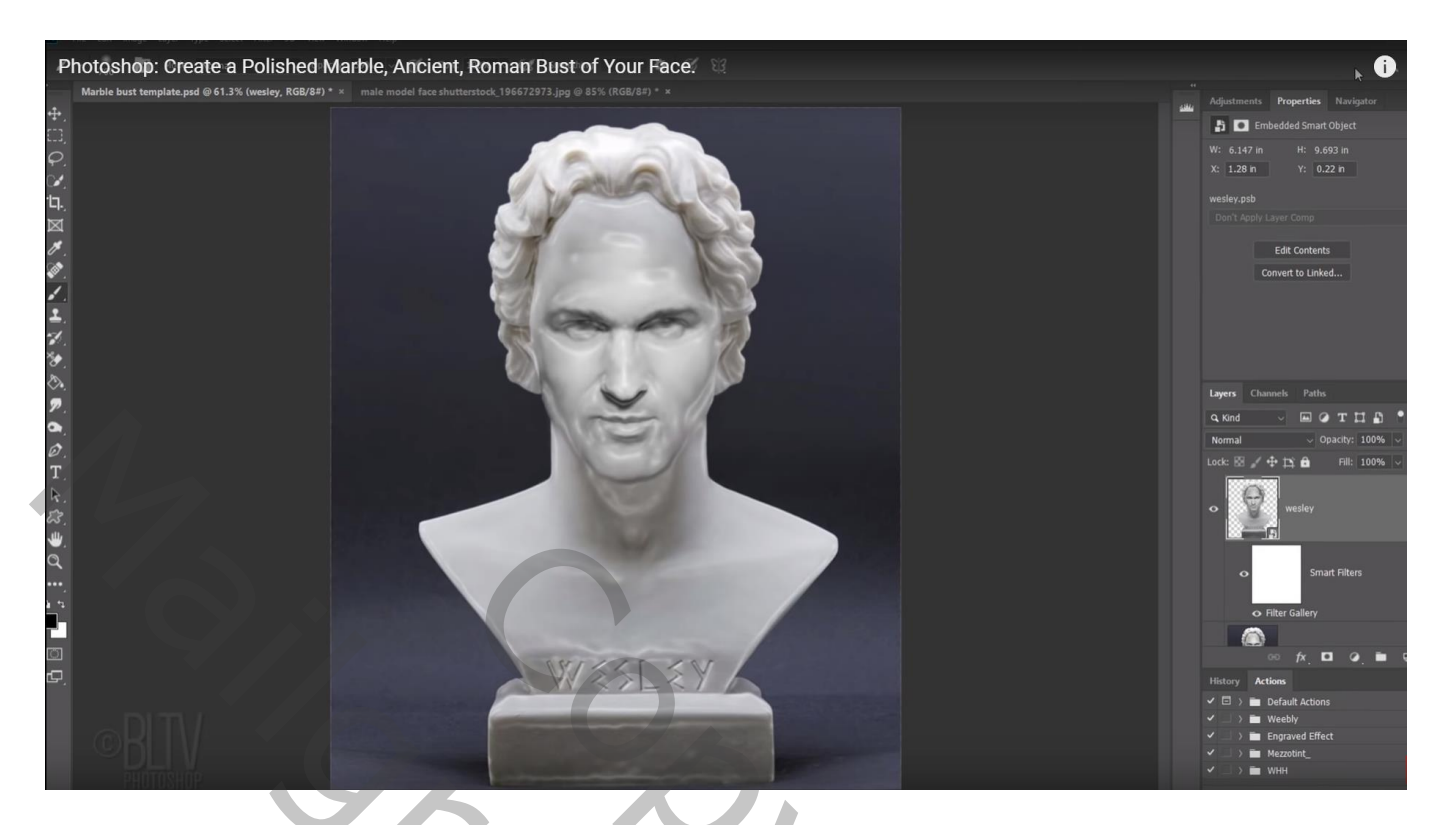

Op laagmasker van de Slimme Filter schilderen met zacht zwart penseel, dekking penseel = 30%; schilder boven de tekst

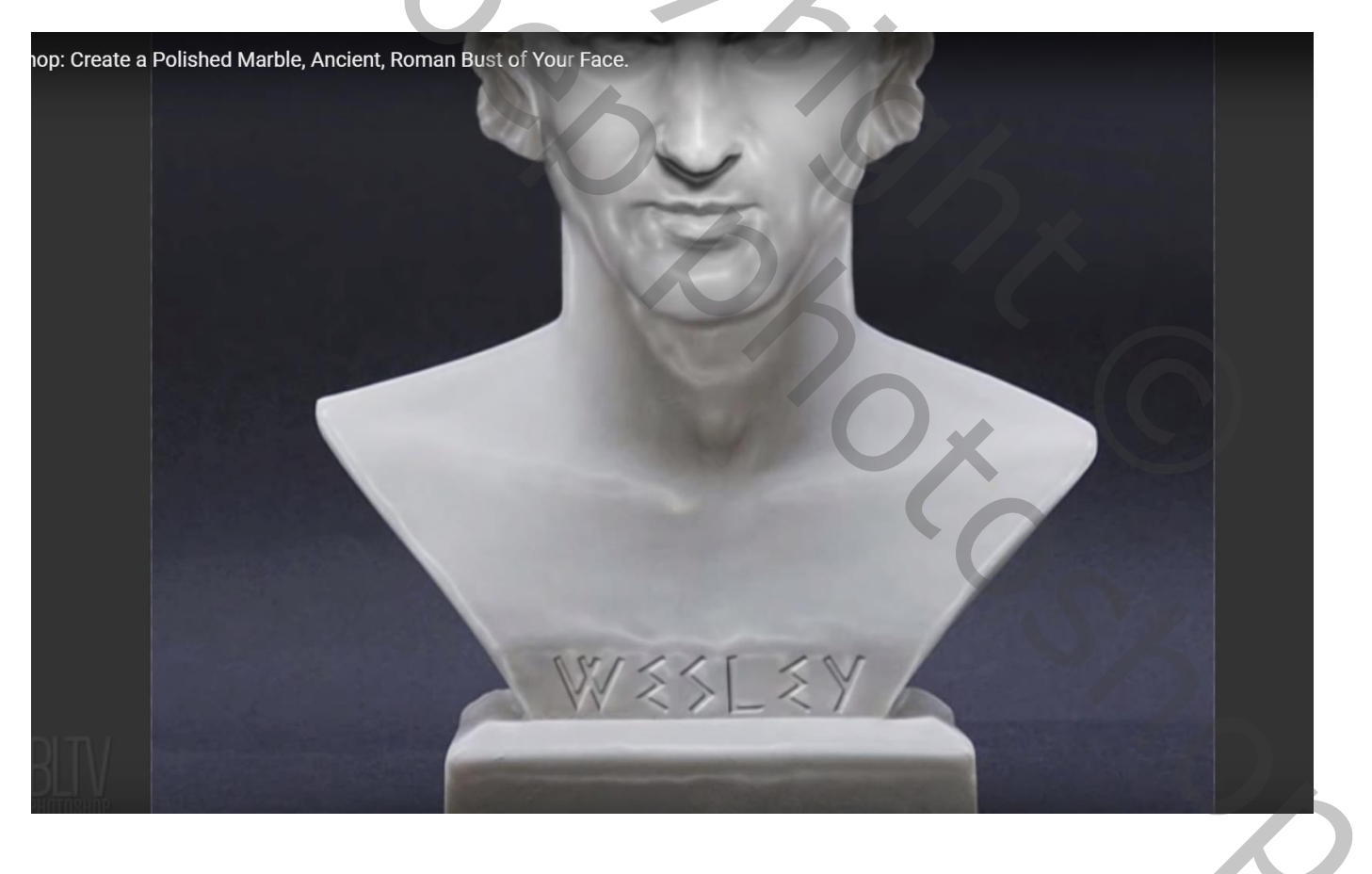